## 戦前・戦中期日本関係機関資料デジタルアーカイブの利用方法

【ホーム画面の見方】

|   | アジア経済研究所図書館<br>戦前・戦中期日本関 | 係機関資料デジタルアーカイブ                                    |                   |            |              |
|---|--------------------------|---------------------------------------------------|-------------------|------------|--------------|
|   |                          |                                                   |                   |            |              |
| 4 | より詳細な条件で探す<br>カテゴリ       | 戦前・戦中期日本関係機関資料デジタルアーカイブ                           | 日本貿易振興機構(JETRO) ア | ジア経済研究所図書館 |              |
|   | <u>資料理別</u><br>ブラウズ      | 検索キーワードを入力して「検索」ボタンをクリックしてください<br>キーワードを入力 検索 クリア |                   |            |              |
| _ |                          |                                                   |                   | 表示中の       | ♡カテゴリ:資料種別 ✔ |
| 3 | 出版者 2                    | <u>雑誌(</u> 45)                                    | 図書(4149)          |            |              |
|   |                          |                                                   |                   |            |              |
|   |                          |                                                   |                   |            |              |
|   |                          |                                                   |                   |            |              |

- ① キーワード検索をして資料を絞り込みます
- 2 資料種別(雑誌・図書)ごとに資料の一覧を表示します
- ③ 著者や編者などの責任表示情報や出版者ごとに資料の一覧を表示します
- ④ 「より詳細な条件で探す」から下記の検索画面に移動し、条件を指定して資料を検索することができます

〈注意〉旧字体・新字体等は区別されるので両方検索して下さい 例:「満州」と「滿洲」

【より詳細な条件で探す】

| アジア経済研究所図書館<br>戦前・戦中期日本関               | 係機関資料デジタルアー                                                                                                    | カイブ                                                                                                    |              |           |     |            |
|----------------------------------------|----------------------------------------------------------------------------------------------------|----------------------------------------------------------------------------------------------------|--------------|-----------|-----|------------|
|                                        |                                                                                                    | 更新日                                                                                                    | : 2016/06/20 | 件数:4,194件 | ТОР | Language + |
| IOPへ   カテゴリ   資料理別   ブラウズ   責任表示   出版者 | 詳細な条件を指定して検索できます。<br>全ての項目 ♥<br>全ての項目 ♥<br>全ての項目 ♥<br>全ての項目 ♥<br>全ての項目 ♥<br>全ての項目 ♥<br>会ての項目 ♥<br>会 | 全ての項目<br>ID<br>種別<br>タイトル<br>タイトルの<br>ラミ<br>責任表示<br>著者<br>著者の<br>君者の<br>うご<br>刊行年<br>巻次等<br>一般資料種別<br>特定資料種別<br>ISBN                                     | ^            |           |     |            |
| タイトルや著者など、<br>い項目を選ぶことがで               | プルダウンから指定した<br>きます。                                                                                                    | ISSN<br>全国書誌番号<br>L C カード番号<br>N D L カード番号<br>版事項<br>出版地<br>出版者<br>形態事項<br>その他のタイトル<br>その他のタイトルの<br>ろの著作注記<br>注記<br>NDC6<br>NDC7<br>NDC8<br>NDC8<br>NDC9 | ~            |           |     |            |

【検索結果の一覧を見る/画像を見る】

検索結果は以下のように表示されます。

\*\*\* 全ての項目→「南満州鉄道」で検索した結果 \*\*\*

〈注意〉旧字体・新字体等は区別されるので両方検索して下さい 例:「満州」と「満洲」

| アジア線<br>戦前 | 経済(<br>・単 | 研究所<br>【中其 | <sup>図書館</sup><br>月日本関係機関資料デジタルアーカイブ |                             |    |      |   |
|------------|-----------|------------|--------------------------------------|-----------------------------|----|------|---|
|            |           |            |                                      |                             |    |      |   |
| ▼ 一覧       | •         | ダウンロ・      | -ド 《 〈 〉 》 1/40 💟 表示: 50 🗸           |                             | 戻る | 検索画面 |   |
|            | 1975件     | ヒットしま      | した(1 - 50) <u> </u>                  |                             |    |      | ^ |
|            | No.       | 種別         | タイトル                                 | 責任表示                        |    |      |   |
|            | 1         | 雑誌         | 滿葉約1月報                               | 南滿洲鐵道株式會社 編                 |    |      |   |
|            | 2         | 雑誌         | <u>满额流出月報</u>                        | <b>月<u>報</u> 南洲旗道铁式會社 編</b> |    | _    |   |
|            | 3         | 雑誌         | 满颜后社月報                               | <u>當打報</u> 南滿洲鐵道铁式會社 編      |    | _    |   |
|            | 4         | 雑誌         | 滿頭語力報                                | 南滿洲鐵道株式會社 編                 |    | _    |   |
|            | 5         | 雑誌         | 满 <u>潮流</u> 出月報                      | 南滿洲鐵道株式會社 編                 |    |      |   |
|            | 6         | 雑誌         | 東亞翻譯通信                               | 東亞經濟調査局編                    |    | _    |   |
|            | 7         | 雑誌         | 滿鐵中央試驗所量報                            | 南滿洲鐵道株式會社中央試驗所              |    |      |   |
|            | 8         | 雑誌         | 満識資料彙報  マンテツ シリョウ イホウ                |                             |    |      |   |
|            | 9         | 雑誌         | 満興資料量報  マンテツ シリョウ イホウ                |                             |    |      |   |
|            | 10        | 雑誌         | 満慶資料彙報  マンテツ シリョウ イホウ                |                             |    | _    |   |
|            | 11        | 雑誌         | 満載資料量報1.1マンデツシリョウイ木ウ                 |                             |    |      |   |
|            | 12        | 雑誌         | <u> 滿洲德濟統計月報</u>                     | 南滿洲鐵道株式會社庶務部調査課             |    | _    |   |

閲覧したい資料のタイトルをクリックすると、巻号や書誌情報と画像が表示されます。

| ア経済研究所図書館<br>前・戦中期日本関係機関資               | 料デジタルアーカイブ                                                                                                    |                                                                                                    |                                            |                                                                          |
|-----------------------------------------|----------------------------------------------------------------------------------------------------|----------------------------------------------------------------------------------------------------|--------------------------------------------|--------------------------------------------------------------------------|
|                                         |                                                                                                    |                                                                                                    |                                            | 更新日:2016/06/20 件部:4                                                      |
| > No 23 (全1975件)                        |                                                                                                    |                                                                                                    |                                            | 1 =                                                                      |
| <u>13 14 15 16 17 18 19 20 21 22 2</u>  | 3 24 25 26 27 28 29 30 31 32 33                                                                                                    |                                                                                                    |                                            |                                                                          |
|                                         |                                                                                                    |                                                                                                    |                                            |                                                                          |
| 勞務時報                                    |                                                                                                    |                                                                                                    |                                            |                                                                          |
|                                         |                                                                                                    |                                                                                                    |                                            |                                                                          |
| このページを印刷                                |                                                                                                    |                                                                                                    |                                            |                                                                          |
|                                         |                                                                                                    |                                                                                                    |                                            |                                                                          |
| このページのURL:https://d-arch.ide.go.jp/info | lib5/cont/01/G0000008ASIAARCHIVE/000/097/000097009.jpg                                                                                                    |                                                                                                    | < > ID                                     | ID00127                                                                  |
|                                         | · · · · · · · · · · · · · · · · · · ·                                                                                                    | the second second second second second second second second second second second second second second second s   | 福別                                         | 35E2                                                                     |
| _                                       | A state                                                                                                    |                                                                                                    | タイトルのヨミ                                    | ロウム ジホウ                                                                  |
|                                         |                                                                                                    |                                                                                                    | 實任表示                                       | 憲法別總道院式會社總設部內招聘                                                          |
|                                         | A CONTRACTOR OF A CONTRACTOR OF A CONTRACTOR O |                                                                                                    | i i i i i i i i i i i i i i i i i i i      | 南海州鉄道時式会社経済調査会<br>南海州鉄道時式会社総務部労務課                                        |
|                                         |                                                                                                    |                                                                                                    |                                            | ミナミマンシュウ テツドウ カプシキ カイシャ ケイザイ チョウサカイ<br>ミナミマンシュウ テツドウ カプシキ カイシャ ソウムブ ロウムカ |
|                                         |                                                                                                    |                                                                                                    |                                            | 1931                                                                     |
|                                         |                                                                                                    |                                                                                                    | 西方面                                        | 中華人民共和国                                                                  |
|                                         | CORP.                                                                                                    |                                                                                                    | 6 E 6                                      | jpn                                                                      |
|                                         | 1999au<br>1999au<br>1999au<br>1999au                                                                                                    |                                                                                                    | 村王資料理知                                     | その他                                                                      |
|                                         | anne ce                                                                                                    |                                                                                                    | (注) (1) (1) (1) (1) (1) (1) (1) (1) (1) (1 | 大連                                                                       |
|                                         |                                                                                                    |                                                                                                    | き 反著                                       | 南高洲鐵道株式會社總預部勞預課                                                          |
|                                         |                                                                                                    |                                                                                                    | 目の他のタイトル                                   | 劳预跨報                                                                     |
|                                         | * *                                                                                                    |                                                                                                    | の他のタイトルの目目                                 | ロウム ジホウ                                                                  |
|                                         |                                                                                                    |                                                                                                    | 58.                                        | 責任表示変更:南漢川銀道株式書社(1號・)→満康経済調査書(38號・)                                      |
|                                         | 100 C                                                                                                    |                                                                                                    | <b>三</b> 月次                                | 1934.1-1934.6                                                            |
|                                         |                                                                                                    |                                                                                                    | 请求記号                                       | M033089                                                                  |
|                                         | Contraction of the second second second second second second second second second second second second second s                                                                                                    | And the second second second second second second second second second second second second second second second | ーのページのURL:https:/                          | /d-                                                                      |
|                                         |                                                                                                    |                                                                                                    | arch.ide.go.jp/infolib5/n                  | eta pub/G0000008ASIAARCHIVE ID00127                                      |
|                                         |                                                                                                    |                                                                                                    | 3                                          |                                                                          |

- ① 2つの虫めがねマークのうち、「+」で画像を拡大、「-」で縮小することができます
- ② 「>」で次ページへ進み、「<」で前ページに戻ります
- ③ 画像の下端・右端にカーソルを合わせてドラッグすると、画像の大きさを調整すること ができます